# Ordering, Mapping, and Reviewing IDEXX Tests

### for AVImark 2018.10.0 or later

This guide applies to AVImark\* Practice Management Software version 2018.10.0 or later, with IDEXX Laboratory Services installed.

### Link AVImark treatments to IDEXX test codes

Map by AVImark Treatment Category:

This method loads only the AVImark treatments within a category where IDEXX Reference Laboratories assignments can be added, changed, or removed.

- 1. To map a single AVImark Treatment Category, rightclick the treatment category, and select **Associate this category with IDEXX Reference Lab Services**.
- 2. Associate individual treatments with IDEXX Reference Laboratories services.

Map AVImark treatments to IDEXX Reference Laboratories codes:

- 1. Select the treatment in the Treatment List.
- 2. **Right-click | New** to create a new treatment or choose **Change** to open the Change Treatment window for the AVImark code.
- 3. Select **Laboratory** | **Labs** | **New**, and make the new entry association.

#### Mass mapping:

- 1. From the CID menu, click on Work with | Treatment List.
- From the Treatment List menu, click Import Treatments
   Import IDEXX Reference Laboratories Treatments.
   All IDEXX Reference Laboratories services are imported into AVImark.

### Set up employee discounts for IDEXX tests

A new Action Code "@" has been added to the Patient area to mark a patient as an In-House Pet.

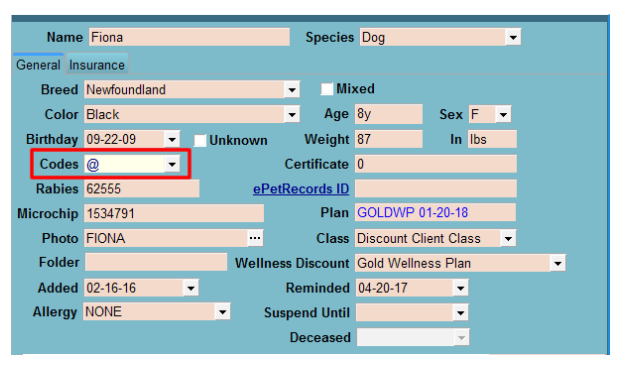

### Set up doctor discounts for VetConnect PLUS

Doctor discounts are set up in Users and Security by selecting the doctor's client account in the Change User window.

- 1. From the CID menu, click on Work with | Users and Security.
- 2. Select the user and then **right-click** | **Change** to open the Change User window.
- 3. Select the User is a Doctor option.
- 4. Click on the ellipses in the **Account** field to search for and select the doctor's AVImark client account.

| Category                               | Hospital Administrators       | •                     |  |
|----------------------------------------|-------------------------------|-----------------------|--|
| First                                  | David Last                    | N. Sharp, DVM         |  |
| ID                                     | DNS Password ***** Cell F     | Phone                 |  |
| Туре                                   | Full time vet E-mail          |                       |  |
| Report                                 |                               |                       |  |
| Commission Group Doctors 💽 🍃 🌌 🍃       |                               |                       |  |
| Inactive Clocks In                     |                               |                       |  |
| 🗸 🗸 Use                                | r is a Doctor                 | Period Start          |  |
| DEA N                                  | 10109515 DEA Exp: -           | Track Overtime by Day |  |
| Licens                                 | e MO3839 License State        | Daily Hours 0.00      |  |
| Licens                                 | e Exp: NABP                   |                       |  |
| NPI                                    |                               | Client Account Access |  |
| Nation                                 | National Accreditation Number |                       |  |
| Employee ID                            |                               |                       |  |
| ✓ User Appears on Appointment Calendar |                               |                       |  |
| Appointment Color                      |                               |                       |  |
| Group Doctors                          |                               |                       |  |
|                                        |                               |                       |  |
|                                        |                               |                       |  |
|                                        |                               |                       |  |
| ♦ Next ♀ Prior                         |                               |                       |  |

## Order an in-house or an IDEXX Reference Laboratories test

To generate a requisition:

- Right-click | Requisitions... | Create New Requisition from the Patient or Medical History area of the CID.
   OR
- Enter the IDEXX VetConnect\* PLUS treatment code into the patient's medical history.

Generating a requisition adds an IDXREQ line entry containing unique requisition identifiers to Medical History.

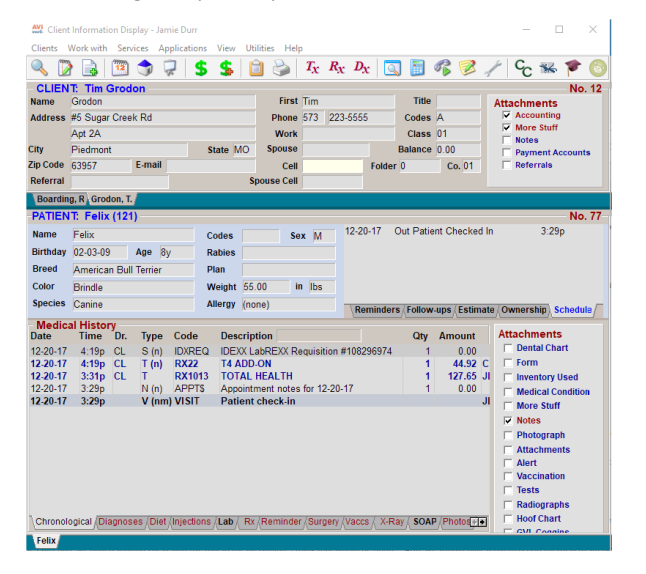

If add-ons are available for the requested test, a secondary Create Requisition window opens, from which the add-ons can be selected.

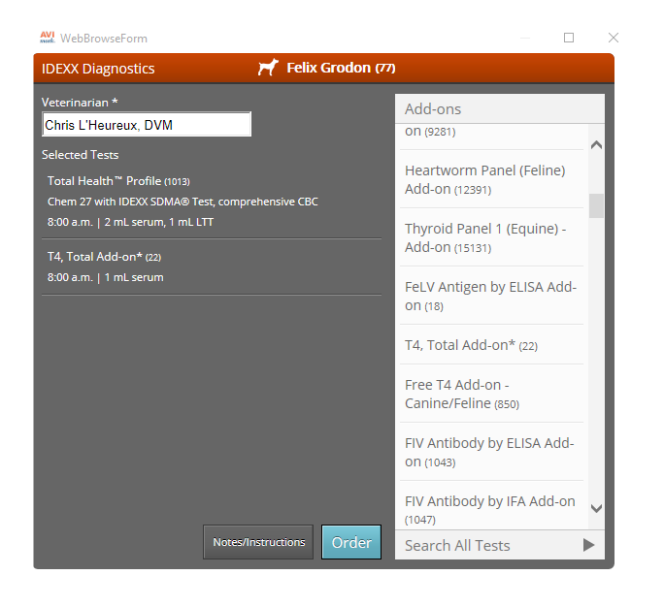

### Download test results into the patient record

In-house test results are downloaded and attached to the patient record automatically.

Reference laboratory test results must be downloaded manually.

To download reference laboratory results:

- 1. Go to Services> Requisition Management.
- 2. Select the **Download Requisitions** tab.
- 3. In the Lab Type drop-down list, select Reference Laboratories; click Load.

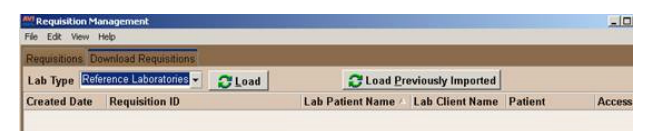

Test results are downloaded and then attached to patient records automatically.

Perform the steps above at least once a day.

### View test results in the AVImark software

To view or print requisitions:

- 1. Go to Services | Requisitions Management | Requisitions tab.
- 2. Highlight the requisition and click **Print**. (Click **Preview** if you want to view but not print the requisition.)

### To view a requisition from Medical History:

- 1. Select the requisition line in Medical History.
- 2. Right-click | Requisitions | View Requisition.

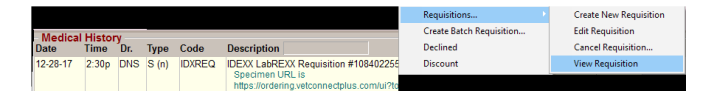

### View results within VetConnect PLUS

- 1. In the patient's Medical History, **right-click | Tests**.
- 2. In the Tests window, select the test result to view.
- 3. Right-click | View in WEB Browser.

The VetConnect PLUS website will open to those patients' test results.

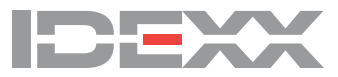